# **Collect Logs from Webex Cloud Video Devices**

## Contents

Introduction Prerequisites Requirements Components Used Methods for Collecting Logs Control Hub and Local Device Controls Device Web Interface Control Hub Only Device Physical Interface Related Information

# Introduction

This document describes the procedure to collect logs with extended logging and packet captures from video devices registered to the Webex Cloud.

# Prerequisites

#### Requirements

There are no specific requirements for this document.

#### **Components Used**

This document is not restricted to specific software and hardware versions.

The information in this document was created from the devices in a specific lab environment. All of the devices used in this document started with a cleared (default) configuration. If your network is live, ensure that you understand the potential impact of any command.

### **Methods for Collecting Logs**

There are four collection methods available to collect log files from Webex video devices.

- 1. Through Control Hub and Local Device Controls
- 2. From the web Interface of the device
- 3. Through Control Hub only
- 4. From the physical touch interface or touch panel of the device

#### **Control Hub and Local Device Controls**

Users with Webex Control Hub access can collect logs through Local Device Controls from Webex video devices with these steps:

1. Navigate to the Webex Control Hub in a web browser and log in with Control Hub credentials.

| 10/ | alcomo to Mahoy Control                            | Lub |
|-----|----------------------------------------------------|-----|
| W   | elcome to Webex Control                            | Hub |
| En  | elcome to Webex Control                            | НИВ |
| En  | elcome to Webex Control<br>nail Address<br>Sign In | Hub |

Control Hub Login Screen

2. Navigate to **Devices** under the **Management** section and select the device to collect logs from.

| E Reports       | Devices                                    |
|-----------------|--------------------------------------------|
| MANAGEMENT      | Devices 📄 Templates                        |
| A Users         |                                            |
| ≙ Groups        | Q Find devices by status, type, and        |
| ⑦ Locations     | Filter by Onlin Expir                      |
| ස්ති Workspaces |                                            |
| Devices         | Select one or more devices for bulk action |
| 88 Apps         | Type Product                               |
| Account         | Rooms & Cisco Desk                         |

- Control Hub Devices
- 3. select **Local Device Controls** under the **Support** section and select **Proceed**. The computer must be on the same network as the device.

| Device Logs 🛈           | Manage            | > |
|-------------------------|-------------------|---|
| Local Device Controls 🕕 | Launch            | Ľ |
| Cisco Support (i)       | Remote Access Key | > |

Control Hub Local Device Controls

4. Navigate to **Issues and Diagnostics** under the **System Maintenance** section and select the **System Logs** tab.

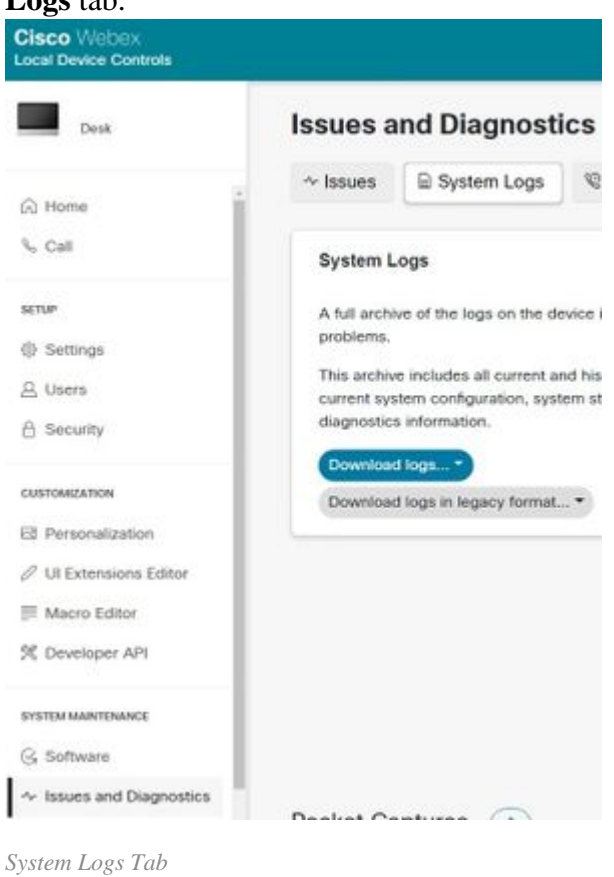

5. Select the drop-down arrow next to **Start** under the **Extended Logging** section and select the desired packet capture option. The three packet capture options are limited, full, and rolling.

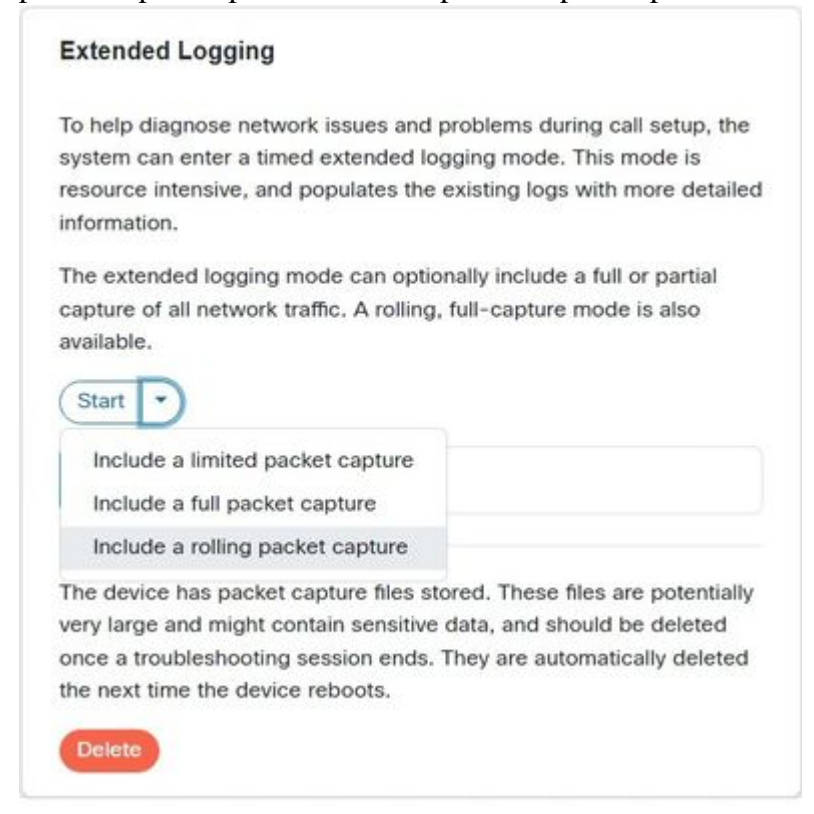

Extended Logging Options

- 6. Reproduce the problem or functionality and note down the TimeStamp and a description of the problem.
- 7. Navigate to the **System Logs** section, select the drop-down arrow next to **Download logs...**, and select **Full logs (recommended)** or **Anonymized logs**. Anonymized logs have personally identifiable information (PII) removed. Download the Full logs to troubleshoot with Cisco TAC (Technical Assistance Center).

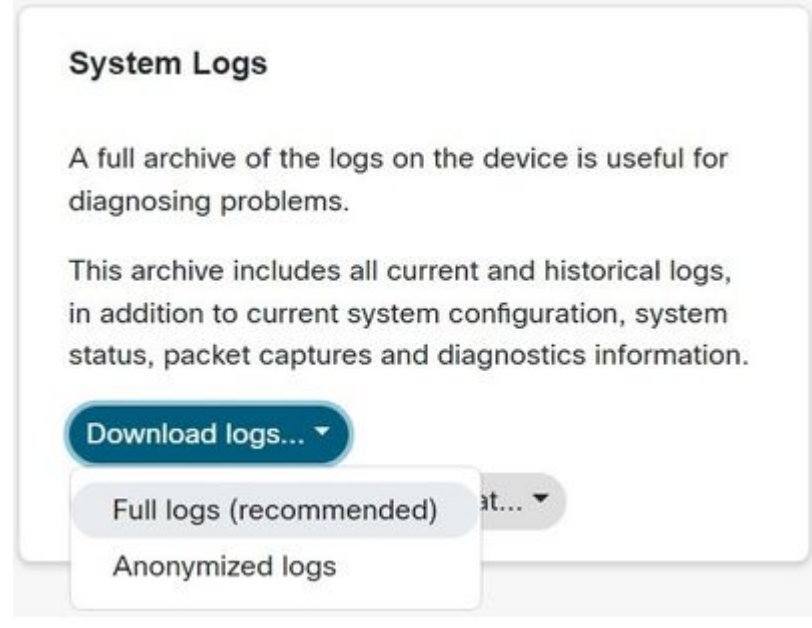

Log Download Options

8. Navigate to the **Packet Captures** section and select the file name to download the packet captures manually. This is required if the packet captures are too large for the log bundle.

| Packet Captures (3)  |      |      |
|----------------------|------|------|
| File Name            | Size | Last |
| extendedlogging.pcap | 0 kB | 2023 |

Packet Captures Section

#### **Device Web Interface**

Users with device credentials can collect logs from the Webex video device web interface with these steps:

1. Navigate to the IP address of the device in a web browser. Enter device credentials at the log in page.

| CIS<br><sub>Syste</sub> | CO VVE  | ebex |
|-------------------------|---------|------|
| Username                | ŧ.      |      |
| Passphras               | se      |      |
|                         | Sign In |      |

Device Login Screen

2. Navigate to **Issues and Diagnostics** under the **System Maintenance** section and select the **System Logs** tab.

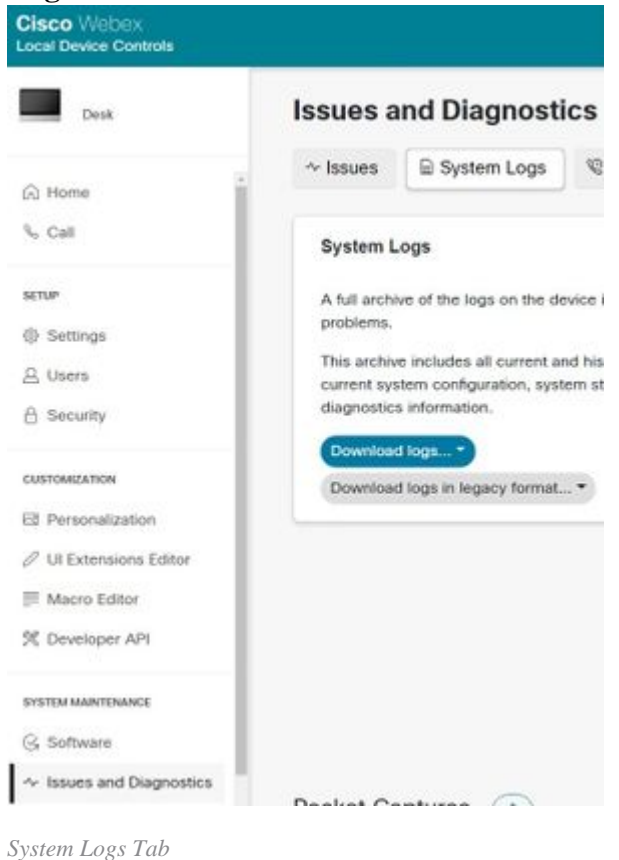

3. Select the drop-down arrow next to **Start** under the **Extended Logging** section and select the desired packet capture option. The three packet capture options are limited, full, and rolling.

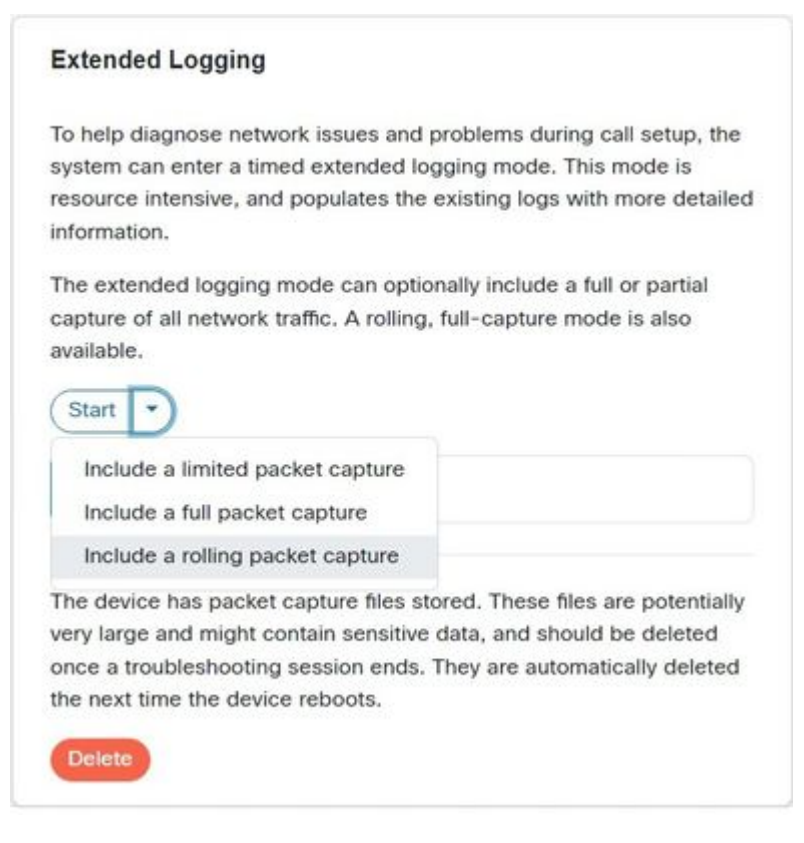

Extended Logging Options

- 4. Reproduce the problem or functionality and note down the TimeStamp and a description of the problem.
- 5. Navigate to the **System Logs** section, select the drop-down arrow next to **Download logs...**, and select **Full logs (recommended)** or **Anonymized logs**. Anonymized logs have Personally Identifiable Information (PII) removed. Download the Full logs to troubleshoot with Cisco TAC.

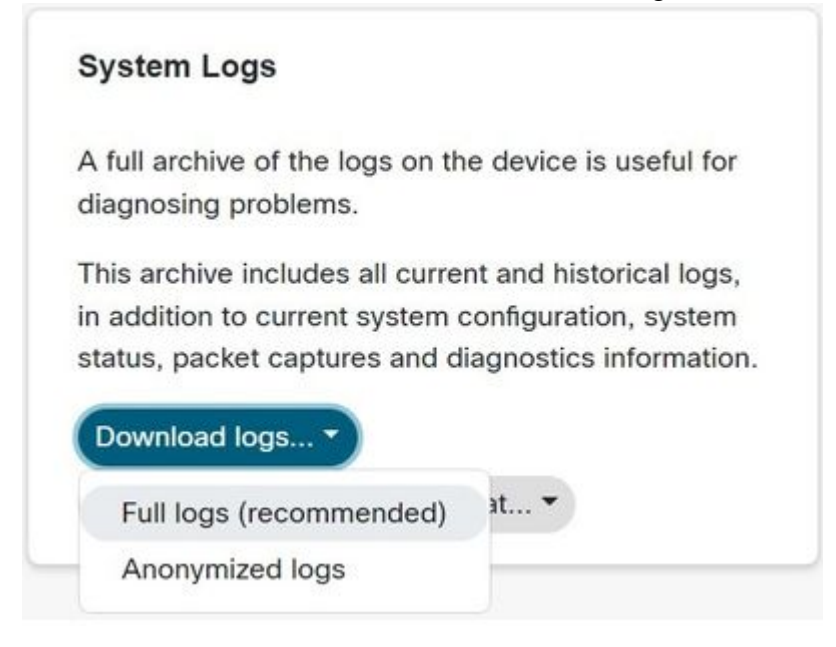

Log Download Options

6. Navigate to the **Packet Captures** section and select the file name to download the packet captures manually. This is required if the packet captures are too large for the log bundle.

| Packet Captures ()   |      |      |
|----------------------|------|------|
| File Name            | Size | Last |
| extendedlogging.pcap | 0 kB | 2023 |
|                      |      |      |

Packet Captures Section

### **Control Hub Only**

Users with Webex Control Hub access can collect logs from Webex video devices with the next steps. This method does not provide extended logging or packet capture options.

1. Navigate to the Webex Control Hub in a web browser and log in with Control Hub credentials.

| Welc  | ome to Webex Con | trol Hub |
|-------|------------------|----------|
| _     |                  |          |
| Email | Address          |          |
|       |                  |          |

Control Hub Login Screen

2. Navigate to **Devices** under the **Management** section and select the device to collect logs from.

| iii Reports   | Deviene                                    |
|---------------|--------------------------------------------|
|               | Devices                                    |
| MANAGEMENT    | Devices 📄 Templates                        |
| A Users       |                                            |
| 🕰 Groups      | Q Find devices by status, type, and        |
| O Locations   | Filter by Onlin Expir                      |
| とき Workspaces |                                            |
| Devices       | Select one or more devices for bulk action |
| 88 Apps       | Type Product                               |
| Account       | Rooms & Cisco Desk                         |

Control Hub Devices

3. Select Manage next to Device Logs under the Support section.

| Device Logs 🛈           | Manage            | > |
|-------------------------|-------------------|---|
| Local Device Controls 🕕 | Launch            | C |
| Cisco Support (i)       | Remote Access Key | > |

Device Logs Support Section

4. Select the + Generate Log button to generate a full log bundle.

| Mar                                                                                                    | nage Logs                                                              |                                 |                              |
|----------------------------------------------------------------------------------------------------|------------------------------------------------------------------------|---------------------------------|------------------------------|
| Generate new logs                                                                                                    |                                                                        |                                 |                              |
| Logs generated by the Cisco Webex Cloud are also man<br>opening a support case, please provide a feedback ID to<br>locate the applicable log files. | fe available to the Cisco technica<br>o the technical support represen | al support or<br>tative so that | ganization. If<br>t they may |
| Uploading new logs might take five minutes or more. Yo<br>finish, and then check back later.                                                        | u may close this window while w                                        | aiting for a k                  | og upload to                 |
| + Generate Log                                                                                                    | All Logs                                                               |                                 | C Refresh                    |
| Generate Logs Button                                                                                                    |                                                                        |                                 |                              |

5. Once the file is generated, select the **Download** button under the **Action** column. This log bundle is anonymized. Anonymized logs do not include any details such as meeting names and call information. It is recommended to collect non-anonymized logs when possible.

| Time            | Туре     | Feedbac |   |   |
|-----------------|----------|---------|---|---|
| 08/01/2023 3:29 | Full Log | Ē       | - | ÷ |

### **Device Physical Interface**

Users with physical device access can collect logs from the physical interface or touch panel of the Webex video device with these steps:

1. Tap the **Settings** icon in the top left.

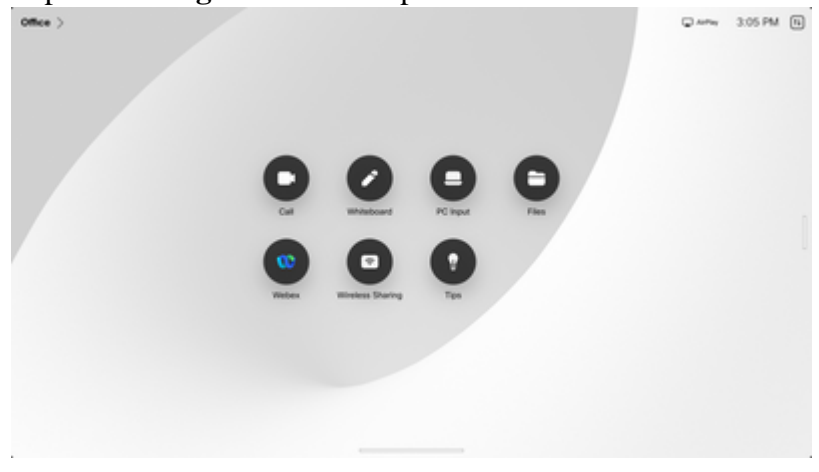

Device home screen

2. Tap Device settings.

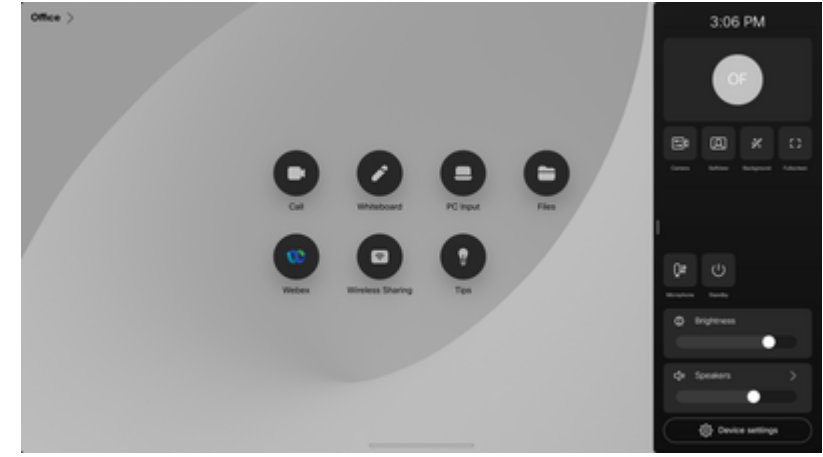

Settings side window

3. Tap Issues and diagnostics.

| Office >                     |                        |                         |   | - | C Antra | 3:06 PM |
|------------------------------|------------------------|-------------------------|---|---|---------|---------|
|                              | Set                    | ings                    |   |   |         |         |
|                              | About this room device |                         | > |   |         |         |
|                              | Issues and diagnostics |                         | Σ |   |         |         |
|                              | Language and region    |                         |   |   |         |         |
|                              | Language               | English (United States) | > |   |         | r.      |
|                              | Time zone              | Chicago                 | > |   |         |         |
|                              | Audo                   |                         |   |   |         |         |
|                              | Bluetooth              |                         | > |   |         |         |
|                              | Ringtone and volume    | Sunne                   | > |   |         |         |
| and the second second second |                        |                         |   |   |         |         |
|                              |                        |                         |   |   |         |         |
|                              |                        |                         |   |   |         |         |

Device settings menu

4. Tap the slider button next to **Extended logging** to enable extended logging and a packet capture.

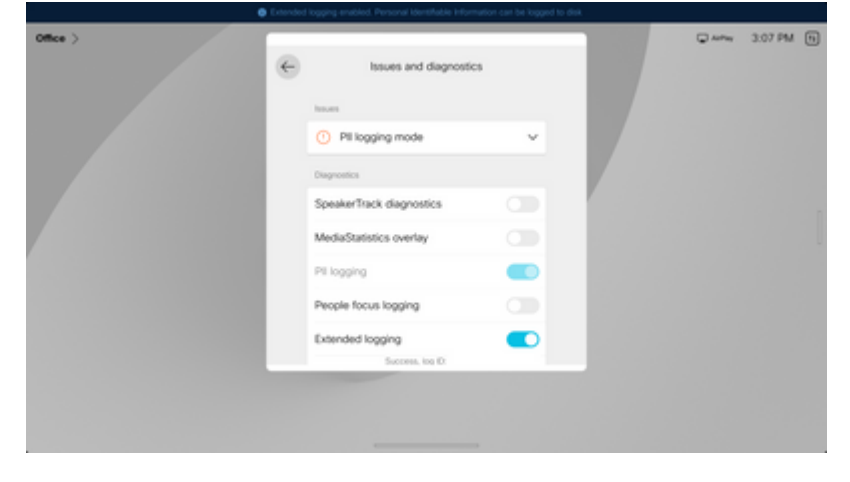

Extended logging option

- 5. Reproduce the problem or functionality and note down the TimeStamp and a description of the problem.
- 6. Navigate back to **Issues and diagnostics** and tap **Send logs**. Provide the log ID (identification) number to Cisco TAC. This method sends logs to Cisco only and does not download a log bundle locally.

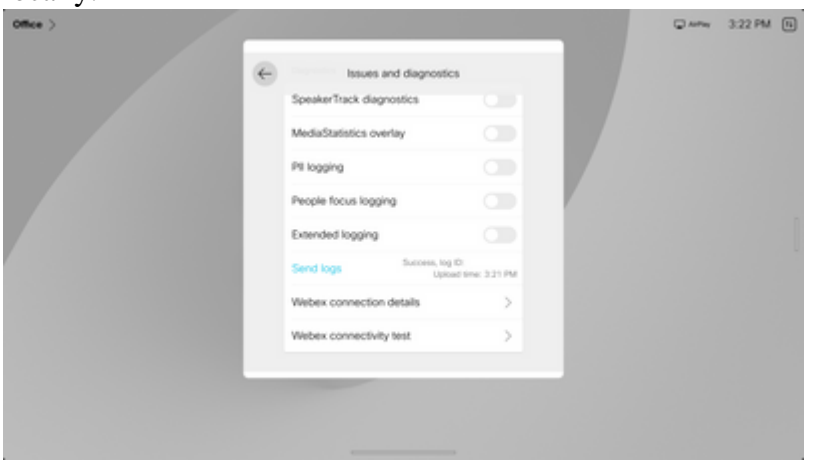

Send logs and feedback ID

### **Related Information**

<u>Cisco Technical Support & Downloads</u>